附件 3:

## 网络培训班注册操作流程

一、网页版:访问网络学习平台(https://elearning. tcsasac. com/),点击免密登录,填写手机号和验证码, 首次登录成功后即注册。

二、手机客户端:安装"国资 e 学"手机客户端,点击 "我的一登录",填写手机号和验证码,首次登录成功后即 注册。

注册后点击"学习中心-我的培训班",按照页面流程参加培训。